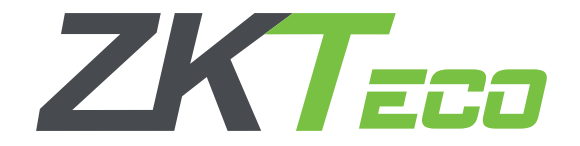

# **BioTime 6.0** Installation Guide

V 3.0 - Jan 2017

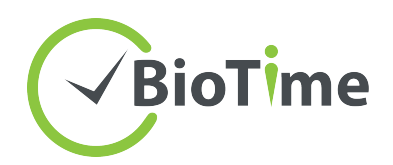

#### Run the installation setup.

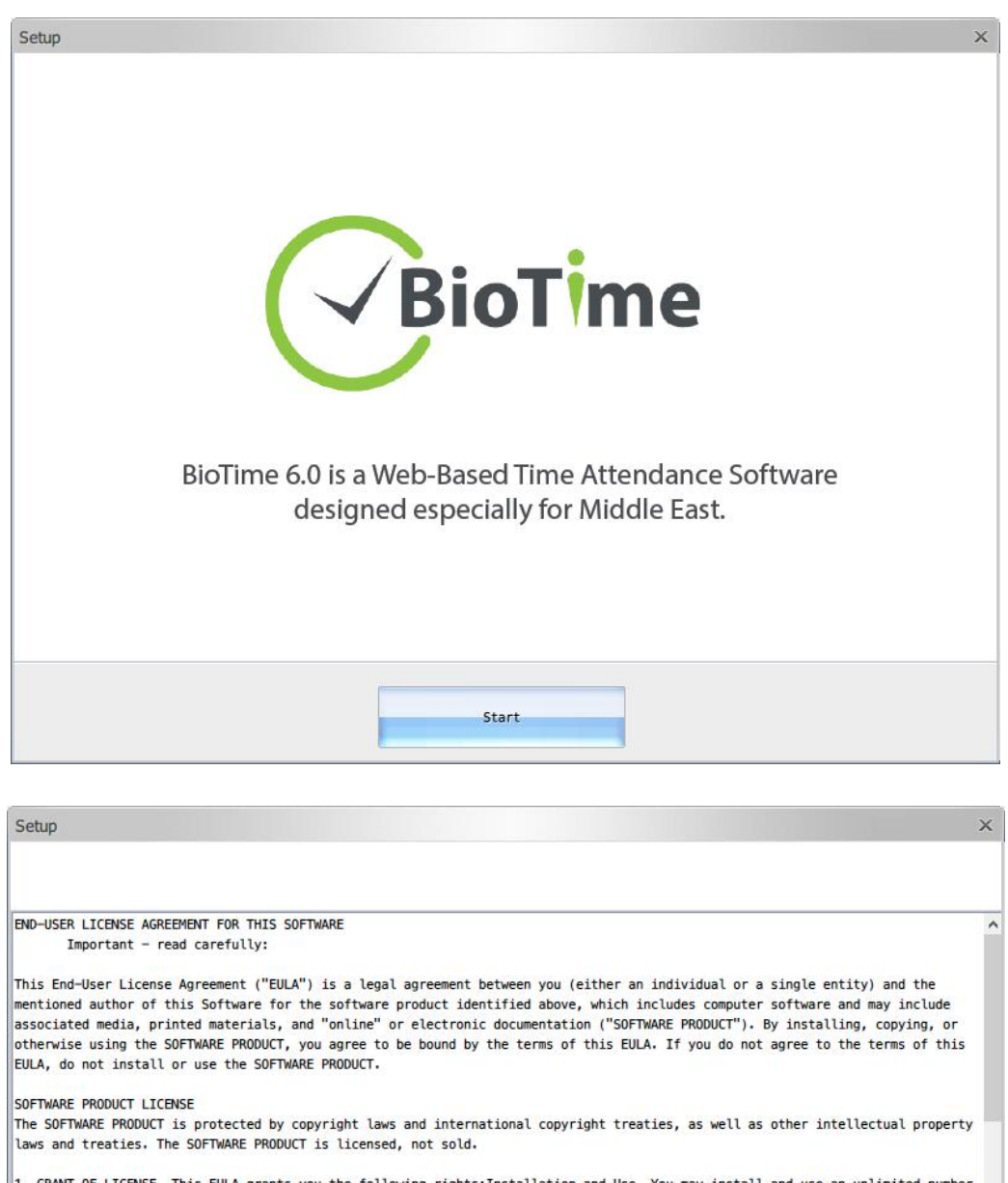

1. GRANT OF LICENSE. This EULA grants you the following rights:Installation and Use. You may install and use an unlimited number of copies of the SOFTWARE PRODUCT.

Reproduction and Distribution. You may reproduce and distribute an unlimited number of copies of the SOFTWARE PRODUCT; provided that each copy shall be a true and complete copy, including all copyright and trademark notices, and shall be accompanied by a copy of this EULA. Copies of the SOFTWARE PRODUCT may be distributed as a standalone product or included with your own product.

2. DESCRIPTION OF OTHER RIGHTS AND LIMITATIONS.

Limitations on Reverse Engineering, Decompilation, and Disassembly. You may not reverse engineer, decompile, or disassemble the SOFTWARE PRODUCT, except and only to the extent that such activity is expressly permitted by applicable law notwithstanding this limitation.

| ation of Components. |                                           |   |
|----------------------|-------------------------------------------|---|
|                      |                                           |   |
|                      | <br>· · · · · · · · · · · · · · · · · · · | C |

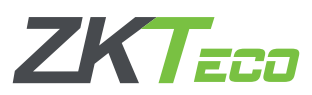

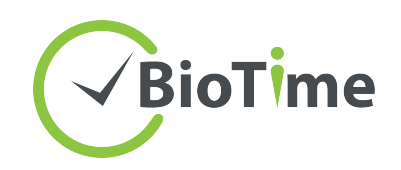

### Set the port number.

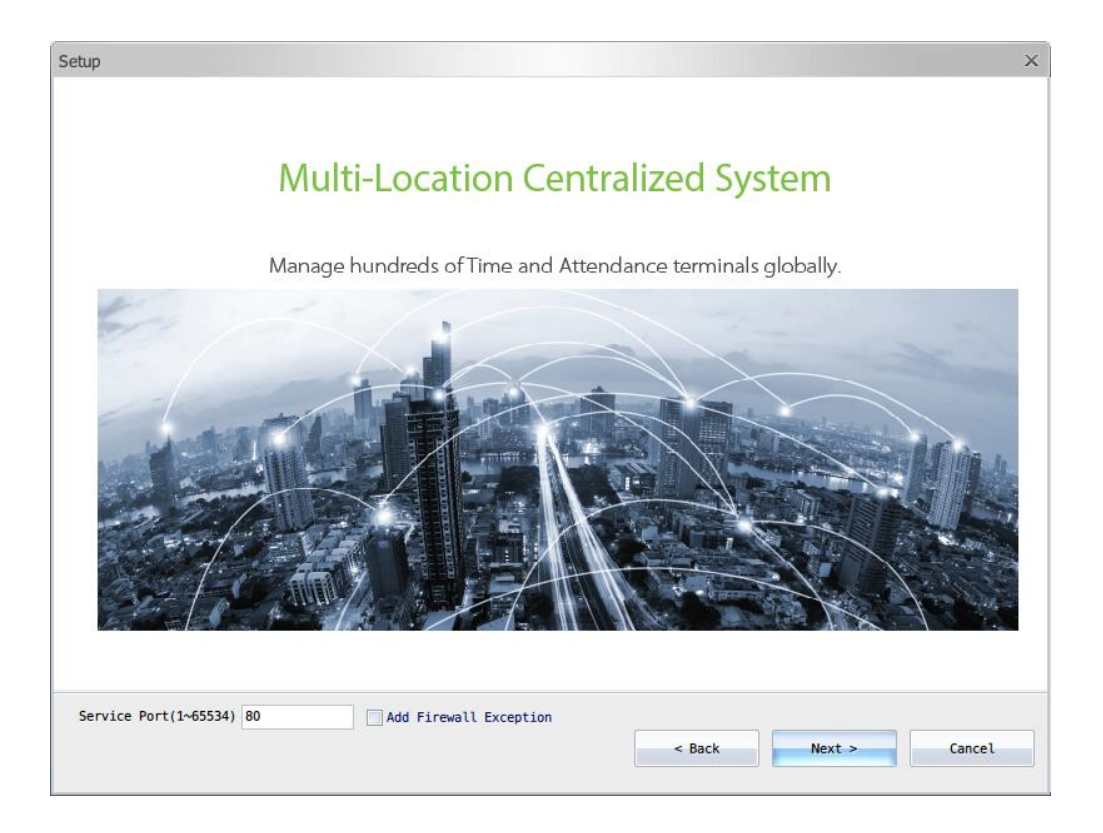

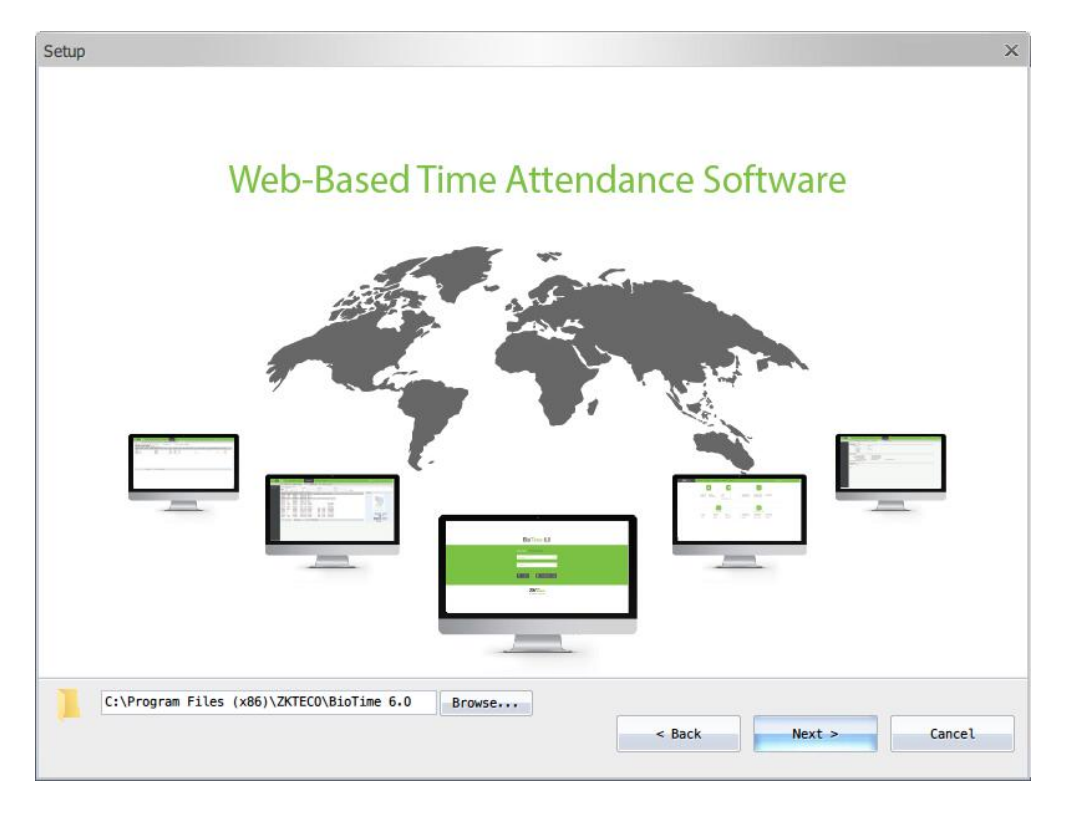

ZKTECO

ZKTeco Middle East www.zkteco.me

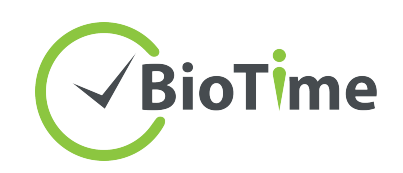

### Select the language.

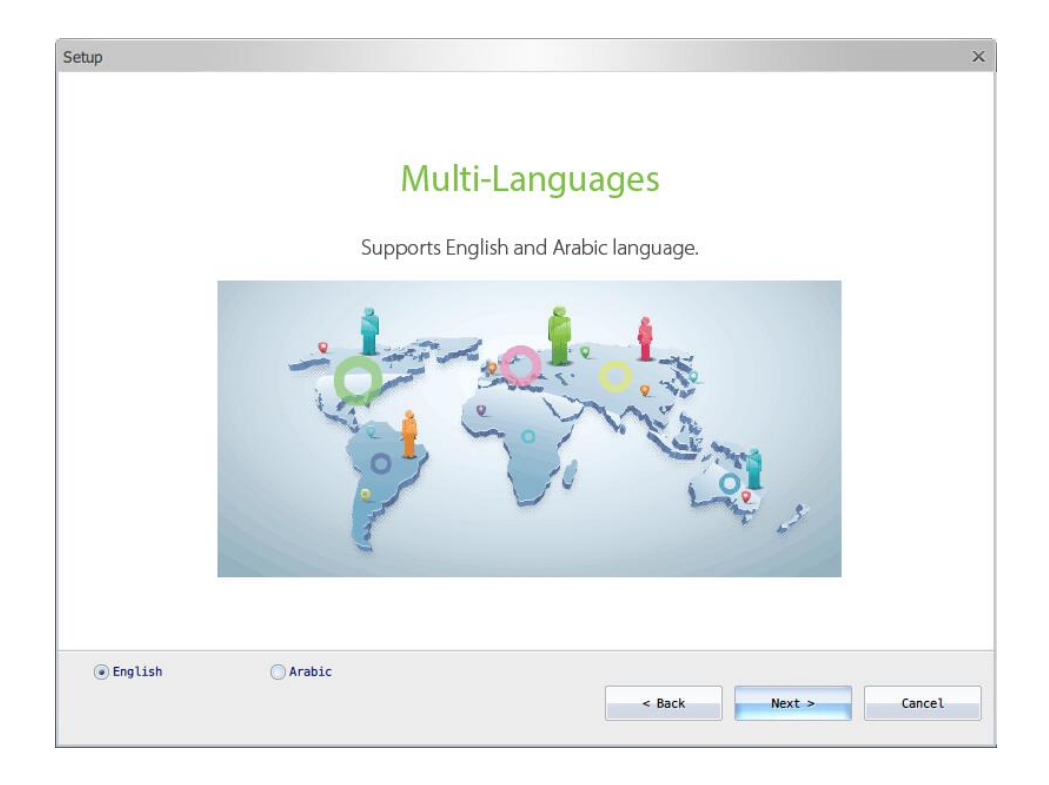

### Database selection

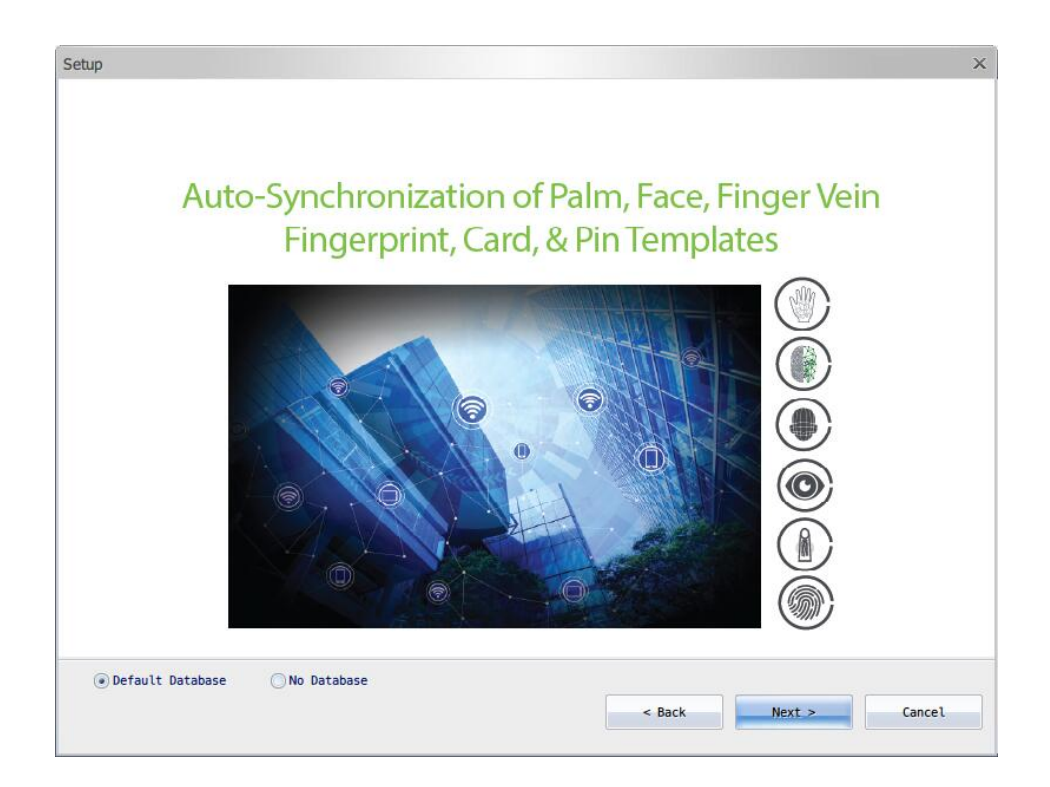

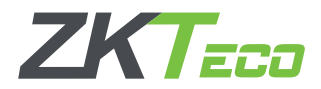

ZKTeco Middle East www.zkteco.me

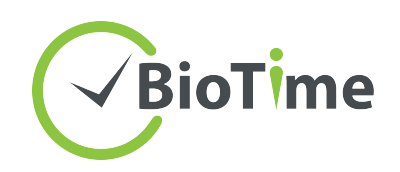

Configure the database.

|                   | System can support MySQL,<br>database.If you want to use h<br>management software. To us | MSSQLServer2005. We<br>MSSQL,please self-instal<br>e Oracle10g, please con | recommended to use the<br>and configure the databa<br>tact us. | default<br>sse | )                                                              |
|-------------------|------------------------------------------------------------------------------------------|----------------------------------------------------------------------------|----------------------------------------------------------------|----------------|----------------------------------------------------------------|
|                   | Remote Database<br>MS SQL Server<br>MySQL<br>Oracle                                      | Database Name:<br>Username:<br>Password:<br>Host Address:<br>Port Number:  | zkteco_database                                                |                | Database Name<br>SQL Username<br>SQL Password<br>SQL Server IP |
| efault Database 🤇 | No Database                                                                              |                                                                            |                                                                |                | >                                                              |

#### Click Install.

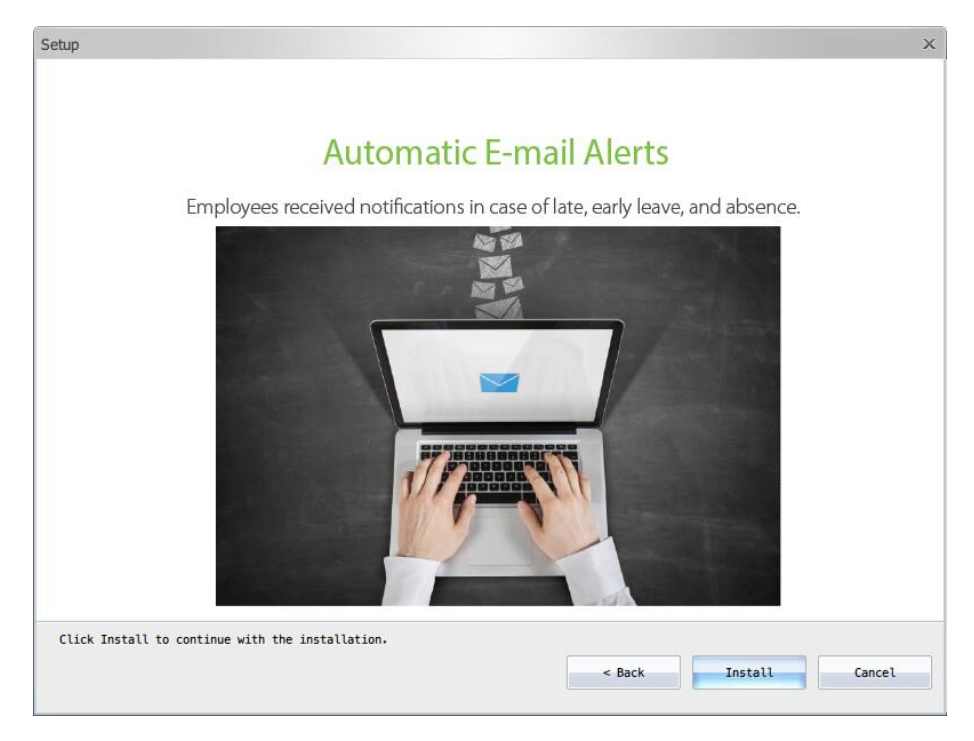

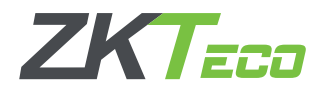

ZKTeco Middle East www.zkteco.me

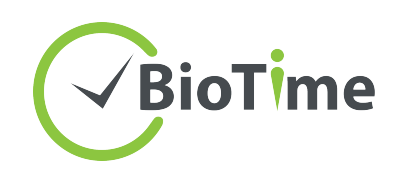

Run the BioTime Controller from START menu.

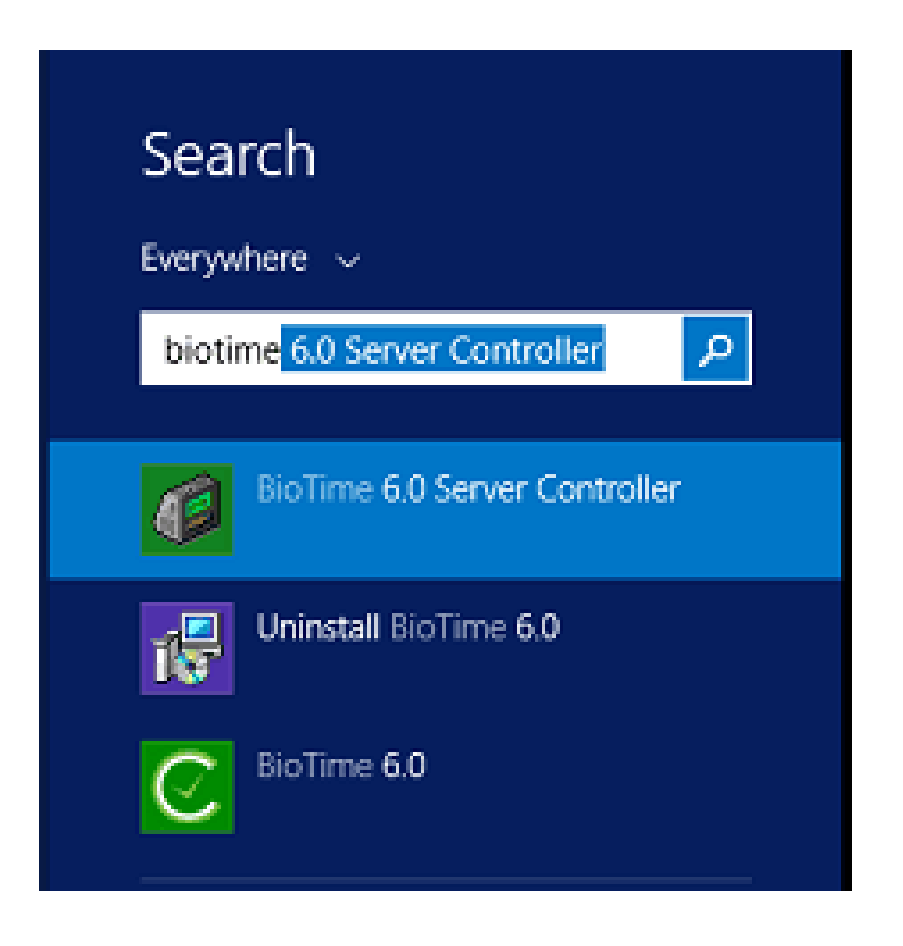

Below the taskbar, right click on server controller → service settings → restart services.

Then open BioTime 6.0 software homepage.

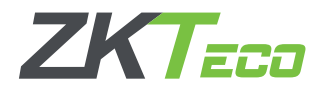

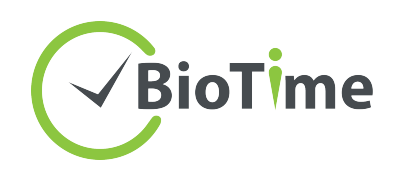

To find the UPK, right click the server controller  $\rightarrow$  license information, then copy the Unique Product Code.

| Unique Product Code:                                         |  |           |                                                                          |
|--------------------------------------------------------------|--|-----------|--------------------------------------------------------------------------|
| 0E5154-6516C7-1FE54D-BA8F46-8E016E-677926-780F63<br>License: |  |           |                                                                          |
| Activate Close<br>Limit Device: 0 Devices<br>Expired Date: 0 |  |           |                                                                          |
|                                                              |  | Seve      | er Port Configurat                                                       |
|                                                              |  | Customize | ibase Configurati<br>ice Setting<br>rse Information<br>Server Controller |

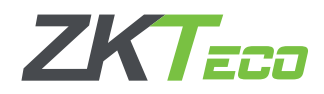

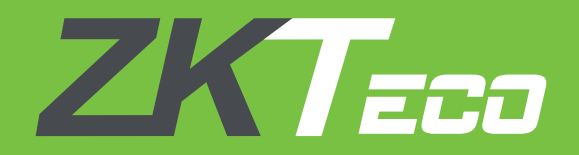

## ZKTeco Middle East

Office 1207, Floor 112, Arenco Tower, Media City, Dubai, U.A.E Tel: +971 4 3927649 | Fax: +971 4 3792752 E-mail: zk\_me@zkteco.com | Web: www.zkteco.me